## >> UPUTE ZA INSTALACIJU PROGRAMA KOJI SLUŽI ZA AKTIVACIJU I KORIŠTENJE LIJEČNIČKE ISKAZNICE

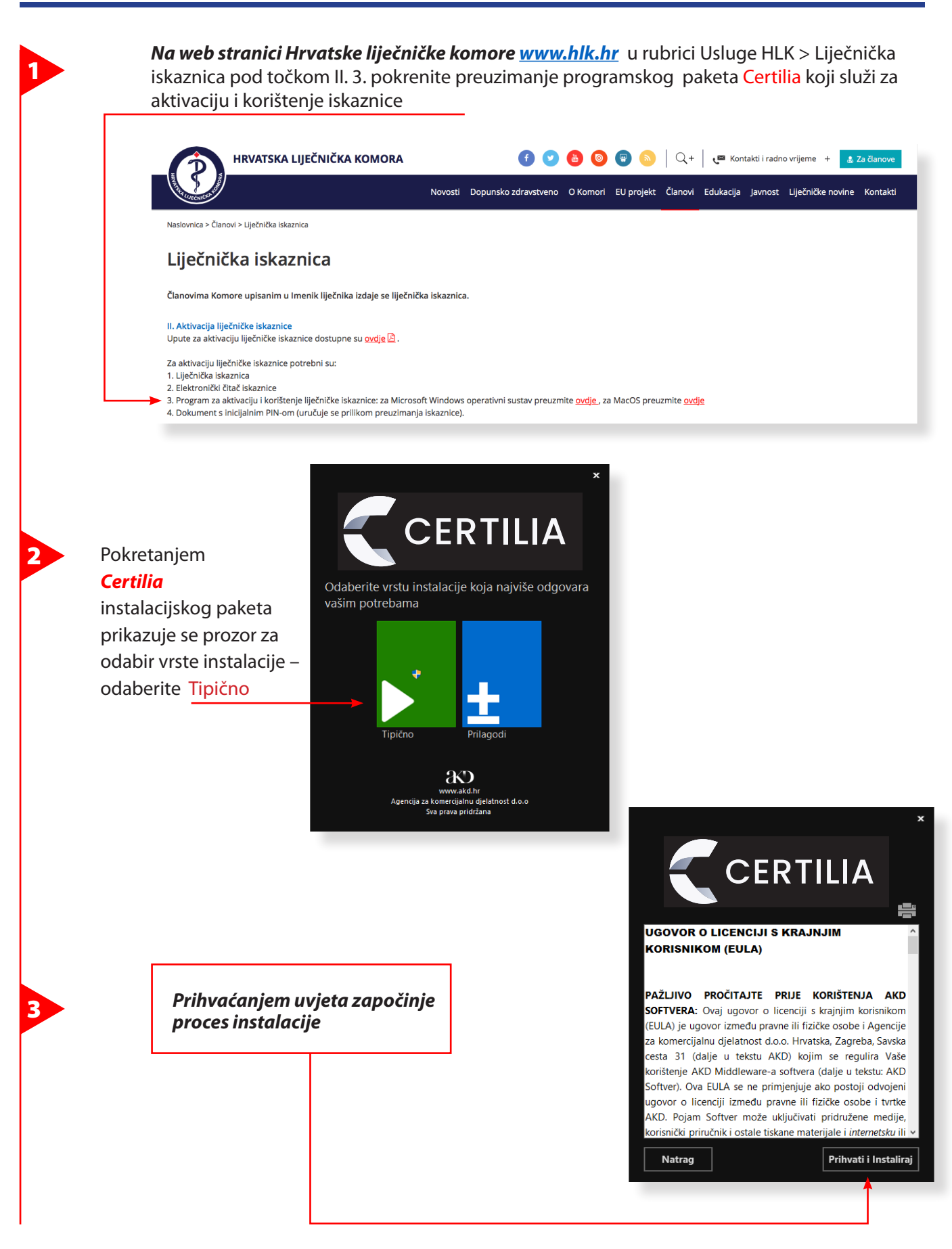

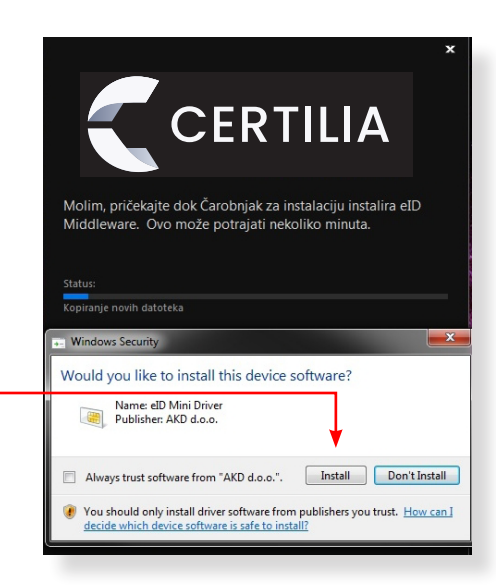

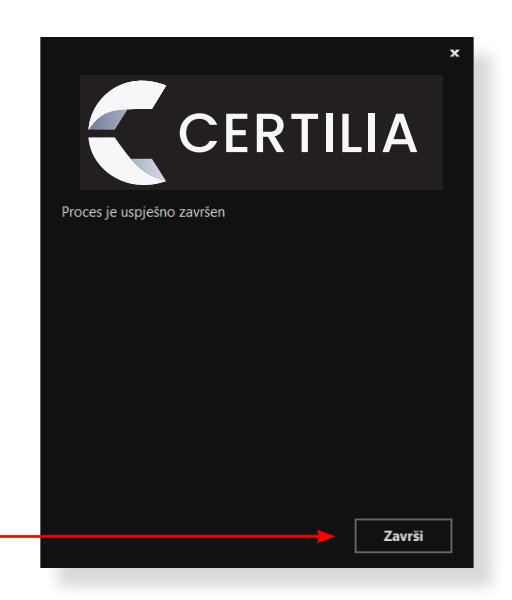

Nakon instalacije kliknite na gumb Završi

U prozoru za instalaciju programskog paketa

kliknite na gumb Install

Certilia

4

5

6

Umetnite iskaznicu u čitač, te sačekajte instalaciju drivera. Za vrijeme instalacije moguće je kliknuti na statusnu poruku koja prikazuje proces instalacije. Nakon uspješne instalacije sustav će prepoznati Vašu iskaznicu te će prikazat status AKD eID Card installed kao na sljedećoj slici:

| Driver Software Installation |              | × (   |
|------------------------------|--------------|-------|
| AKD eID Card installed       |              |       |
| AKD elD Card                 | Ready to use |       |
|                              |              | Close |